## airpointer, airQlog, airQrate Software Update

To do a software update login with a admin-level account.

After choosing Setup -> System Maintenance -> Software Update the Update Manager shows up:

| 🔗 AIRPOINTER 🗴 👖 AndreasM©C 🗴 🗣 Real time M: 🗴 🛉 Omniscent 🗴 en easyname - V 🗙 en Häufig gestel 🗴 🗵 Google Kaler X 🏾 🐓 Info-tech su X 🛛 + 💿 - 🗆 X          |                         |                                                                                 |               |  |
|----------------------------------------------------------------------------------------------------|-------------------------|---------------------------------------------------------------------------------|---------------|--|
| ← → C 🔺 Nicht sicher   172.19.11.71/index.php#                                                                                                    |                         |                                                                                 |               |  |
| 📙 Firma 📙 Importiert 📙 Meine Lesezeichen 🔇 AIRPOINTER LIST 🧿 osTicket:: SCP Login 🕲 Farnell element14 🔞 RS Components   El G Google ዕ phase6 classic - Die |                         |                                                                                 | » 🗄 Leseliste |  |
|                                                                                                    | airpointer Graph        | Download Stationbook Overview Calibration Setup                                 | =             |  |
| 🗉 🏳 Rules & Actions                                                                                                    | Update Manager          |                                                                                 |               |  |
| ∃<br>→ System Info                                                                                                    | Online Update (default) |                                                                                 |               |  |
| 🗉 🍯 System Maintenance                                                                                                    | Scan                    | Scans the available repositories and updates the local cache.                   |               |  |
| co Service Manager                                                                                                    | Test                    | Makes a dry run. Primarily for testing purposes.                                |               |  |
| co Command Interface                                                                                                    | Download                | Patches are downloaded only. This beins when we have an iffy TCP connection     |               |  |
| G Software Update                                                                                                    | Download                | Hint: You should always download before using the update button.                |               |  |
| co Disk Manager                                                                                                    |                         | Apply the downloaded Lindates                                                   |               |  |
| 🗉 🎦 Extras                                                                                                    | Opdate                  | Apply the downloaded opdates.                                                   |               |  |
| 🗉 🛅 Configuration                                                                                                    | Fix                     | Apply the downloaded Updates while trying to fix broken dependencies.           |               |  |
| 🗉 🎦 LinLog                                                                                                    |                         | Hint: Use this when you get 'Error: Unmet dependencies' during a normal Update. |               |  |
| 🗉 🛅 LinOut                                                                                                    | Status Log              |                                                                                 |               |  |
| Communication                                                                                                    | ▲                       |                                                                                 |               |  |
| Support Programs                                                                                                    |                         |                                                                                 |               |  |
| Ilser Administration                                                                                                    |                         |                                                                                 |               |  |
|                                                                                                    |                         |                                                                                 |               |  |
|                                                                                                    |                         |                                                                                 |               |  |
|                                                                                                    |                         |                                                                                 |               |  |
|                                                                                                    |                         |                                                                                 |               |  |
|                                                                                                    |                         |                                                                                 |               |  |
|                                                                                                    |                         |                                                                                 |               |  |
|                                                                                                    |                         |                                                                                 |               |  |
|                                                                                                    |                         |                                                                                 |               |  |
|                                                                                                    |                         |                                                                                 |               |  |
|                                                                                                    |                         |                                                                                 |               |  |
|                                                                                                    |                         |                                                                                 |               |  |

Press "Scan", the instrument will fetch the list of files for update, when "Done!" is displayed you are ready for Update. On units with a bad or slow internet connection press "Download" first and when finished press "Update". With normal internet connectivity press the "Update" button:

| S AIRPOINTE × 📕 admin@20 ×                                                                                                    | 🛛 Andreaství 🗴   🎈 Real tíme l 🗴   🎈 Omniscen: 🗴   🏟 easyname 🗴   🏟 Häufig ge: X   📴 Google Ka X   🛶 Info – tecl: X   🕂                                                                                                    | • - • × |  |
|----------------------------------------------------------------------------------------------------|----------------------------------------------------------------------------------------------------|---------|--|
| ← → C 🔺 Nicht sicher   172.19.10.28/index.php 🐢 🕁 🙆 🗄                                                                                                    |                                                                                                    |         |  |
| 📙 Firma 📙 Importiert 📙 Meine Lesezeichen 🥱 AIRPOINTER LIST 🔇 osTicket:: SCP Login 🕲 Farnell element 14 🔞 RS Components   El G Google ዕ phase6 classic - Die 🔋 🗒 Leseliste |                                                                                                    |         |  |
| Rules & Actions     Tystem Info                                                                                                    | Image: Second state         Ownload         Additional Actions         airQrate         Q-Buttons         Secundary           Ownload         Hitt's voi should always download before using the update button.         Hitt's voi should always download before using the update button.                                                                                                    | =       |  |
| System Maintenance Service Manager Command Interface                                                                                                    | Fix         Apply the downloaded Updates while trying to fix broken dependencies.           Hint: Use this when you get 'Error: Unmet dependencies' during a normal Update.                                                                                                    |         |  |
| <ul> <li>Software Update</li> </ul>                                                                                                    | Status Log                                                                                                    |         |  |
|                                                                                                    | Update Result:<br>Reading package lists<br>Building dependency tree<br>Reading state information<br>The following packages will be upgraded:<br>airgrate-packes-2.0.0 recordum-actions-1.0.0 recordum-linlog-2.0.0<br>recordum-update-2.4.107 recordum-update-2.4.107.a<br>8 upgraded, 0 newly installed, 0 to remove and 0 not upgraded.<br>Need to get 1/424 k6 drachives.<br>After this operation, 0 B of additional disk space will be used.<br>Get: 1 http://portal.recordum.com/debian/packages/ squeeze/main recordum-linsens-2.0.0 1386 2021.05.05.13.45 [412 kB]<br>Get: 2 http://portal.recordum.com/debian/packages/ squeeze/main recordum-linsens-2.0.0 1386 2021.05.05.13.45 [412 kB]<br>Get: 3 http://portal.recordum.com/debian/packages/ squeeze/main recordum-linsched-1.0.01386 2021.05.03.03 [121 kB]<br>Get: 4 http://portal.recordum.com/debian/packages/ squeeze/main recordum-linsched-1.0.01386 2021.05.03.03 [121 kB]<br>Get: 5 http://portal.recordum.com/debian/packages/ squeeze/main recordum-update-2.4.107.10 [526 kB]<br>Get: 6 http://portal.recordum.com/debian/packages/ squeeze/main recordum-update-2.4.107.10 [526 kB]<br>Get: 6 http://portal.recordum.com/debian/packages/ squeeze/main recordum-update-2.4.107.10.512.05.10.5.10.5.105 [525 2B]<br>Get: 7 http://portal.recordum.com/debian/packages/ squeeze/main recordum-update-2.4.107.1386 2021.06.02.1.13.5 [356 kB]<br>Get: 8 http://portal.recordum.com/debian/packages/ squeeze/main recordum-update-2.4.107.1386 2021.06.02.1.13.5 [352 kB]<br>Get: 8 http://portal.recordum.com/debian/packages/ squeeze/main recordum-update-2.4.107.1386 2021.06.02.1.13.5 [352 kB]<br>Get: 8 http://portal.recordum.com/debian/packages/ squeeze/main recordum-update-2.4.107.1386 2021.06.16.15.05 [192 kB]<br>Fetched 1424 kB in 0s (3866 kB/s)<br>(Reading database<br>(Reading database |         |  |

Depending on number of updates needed to be installed it could take some minutes.

For most updates you are finished now, for bigger updates that includes portal switch reboot the system in Setup->System Maintenance->Service Manager click on the "execute" button next to System Shutdown (Be sure "restart" is chosen for Actions.